## CARA MENJALANKAN PROGRAM

- Jalankan aplikasi XAMPP, kemudian klik start pada modul Apache dan MySQL.
- 2. Buka PHP My Admin dengan menggunakan browser, password dan username (default) **root**.
- 3. Buat database baru dengan nama db\_higiens.
- 4. Import database dengan cara klik tab import, lalu pilih browse,

cari file database berada di folder source

code/database/db\_higiens.sql, kemudian klik go.

- 5. Jalankan Aplikasi Laundry yang bernama higiensLaundry.jar.
- 6. Lakukan login user dengan memasukkan username dan password,

secara default user admin memiliki username : admin, dan

## password : admin.

7. Setelah login berhasil, program siap digunakan untuk pengelolaan data laundry.